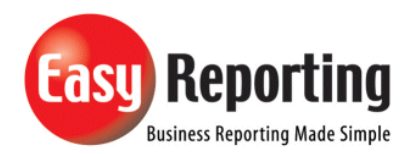

## Title: Enabling disabled Add-in for version 5.0+

Abstract: Setup up connection Logging.

| Product       | EasyReporting Toolset                 |  |  |
|---------------|---------------------------------------|--|--|
| Suite         | Technical                             |  |  |
| Release       | Version 5 +                           |  |  |
| Document ID   | EasyReportingEnableDisabledAddin.docx |  |  |
| Date Created  | 13 Aug 2019                           |  |  |
| Date Reviewed | 15 Sept 2020                          |  |  |
| Date Revised  | 15 Sept 2020                          |  |  |

## **Overview**

lssue: If a vb.net add-in crashes a number of times Excel may decide to disable the Add-in. This document describes how to re-enable a disabled Add-In.

EasyReporting has 2 Add-ins which need to be enabled to get EasyReporting to work correctly.

| Add-in Name   | Туре         | Controls  |
|---------------|--------------|-----------|
| EasyReporting | Com Add-In   | Ribbon    |
| EasyReporting | Excel Add-In | Functions |

| Excel Options        |                                            |                                               | ? ×                |  |  |
|----------------------|--------------------------------------------|-----------------------------------------------|--------------------|--|--|
| General              | View and manage Microsoft Office           | Add-ins.                                      |                    |  |  |
| Formulas             |                                            |                                               |                    |  |  |
| Proofing             | Add-ins                                    |                                               |                    |  |  |
| Save                 |                                            | Location                                      | Туре               |  |  |
| Language             | Adxloader.Easyreporting                    | D:\in\Release\adxloader.EasyReporting.dll     | Excel Add-in       |  |  |
| Easo of Assors       | Analysis ToolPak                           | C:\ffice16\Library\Analysis\ANALYS32.XLL      | Excel Add-in       |  |  |
| Ease of Access       | Analysis ToolPak - VBA                     | C:\e16\Library\Analysis\ATPVBAEN.XLAM         | Excel Add-in       |  |  |
| Advanced             | Date (XML)                                 | C:\Microsoft Shared\Smart Tag\MOFL.DLL        | Action             |  |  |
|                      | EasyReporting for Excel                    | C:\86)\EasyReporting\EasyReporting.xlam       | Excel Add-in       |  |  |
| Customize Ribbon     | Euro Currency Tools                        | C:\ot\Office16\Library\EUROTOOL.XLAM          | Excel Add-in       |  |  |
| Ouick Access Toolbar | Inquire                                    | C:\oft Office\Office16\DCF\NativeShim.dll     | COM Add-in         |  |  |
|                      | Microsoft Actions Pane 3                   |                                               | XML Expansion Pack |  |  |
| Add-ins              | Microsoft Office PowerPivot for Excel 2013 | C:\Add-in\PowerPivotExcelClientAddIn.dll      | COM Add-in         |  |  |
| Trust Contor         | Microsoft Power Map for Excel              | C:\ Excel Add-in\EXCELPLUGINSHELL.DLL         | COM Add-in         |  |  |
| Trust Center         | Power View                                 | C:\ Add-in\AdHocReportingExcelClient.dll      | COM Add-in         |  |  |
|                      | Solver Add-in                              | C:\ffice16\Library\SOLVER\SOLVER.XLAM         | Excel Add-in       |  |  |
|                      |                                            |                                               |                    |  |  |
|                      | Document Kelated Add-Ins                   |                                               |                    |  |  |
|                      | No Document Related Add-Ins                |                                               |                    |  |  |
|                      | Will display any disabled Add-Ins.         |                                               |                    |  |  |
|                      | No Disabled Application Add-ins            |                                               |                    |  |  |
|                      | Add in: EastParatian                       |                                               |                    |  |  |
|                      | Add-in: EasyNeporting                      |                                               |                    |  |  |
|                      | Publisher:                                 | 1                                             |                    |  |  |
|                      | Compatibility: No compatibility informat   | ion available                                 |                    |  |  |
|                      | Location: D:\Data\EasyKeportingSou         | irce\vbnetSource\EasyKeporting\EasyKeporting\ | (bin\Debug\        |  |  |
|                      | Description                                | J.011                                         |                    |  |  |
|                      | Description.                               |                                               |                    |  |  |
|                      |                                            |                                               |                    |  |  |
|                      |                                            |                                               |                    |  |  |
|                      | Manage: Excel Add-ins <u>G</u> o           |                                               |                    |  |  |
|                      |                                            |                                               | OK Cancel          |  |  |
|                      |                                            | L                                             |                    |  |  |

| neral               | June 2010 Stew and manage Microsoft Of                                                   | fice Add-ins.                              |                    |  |  |
|---------------------|------------------------------------------------------------------------------------------|--------------------------------------------|--------------------|--|--|
| ormulas             |                                                                                          |                                            |                    |  |  |
| 1.74.7              | Add-ins                                                                                  |                                            |                    |  |  |
| /ala                |                                                                                          |                                            |                    |  |  |
| roofing             | Name 🔺                                                                                   | Location                                   | Туре               |  |  |
| 31/9                | Active Application Add-ins                                                               |                                            |                    |  |  |
| ave                 | EasyReporting                                                                            | D:\\Debug\adxloader64.EasyReporting.dll    | Excel Add-in       |  |  |
| anguage             | EasyReporting                                                                            | D:\\Debug\adxloader64.EasyReporting.dll    | COM Add-in         |  |  |
| ase of Access       | Inactive Application Add-ins                                                             |                                            |                    |  |  |
| dvanced             | Analysis ToolPak                                                                         | C:\ffice16\Library\Analysis\ANALVS32.XLL   | Excel Add-in       |  |  |
| avancea             | Analysis ToolPak - VBA                                                                   | C:\e16\Library\Analysis\ATPVBAEN.XLAM      | Excel Add-in       |  |  |
| ustomize Ribbon     | Date (XML)                                                                               | C:\Microsoft Shared\Smart Tag\MOFL.DI      | Action             |  |  |
|                     | Easysgl                                                                                  | D:\Data\EasySOL\EasySOL.xlam               | Excel Add-in       |  |  |
| UICK Access Toolbar | Euro Currency Tools                                                                      | C:\oot\Office16\Library\EUROTOOL.XLAM      | Excel Add-in       |  |  |
| dd-ins              | Inquire                                                                                  | C:\oft Office\Office16\DCF\NativeShim.dll  | COM Add-in         |  |  |
|                     | Microsoft Actions Pane 3                                                                 |                                            | XML Expansion Pack |  |  |
| rust Center         | Microsoft Data Streamer for Excel                                                        | C:\softDataStreamerforExcel.vstolvstolocal | COM Add-in         |  |  |
|                     | Microsoft Power Map for Excel                                                            | C:\ Excel Add-in\EXCELPLUGINSHELL.DLL      | COM Add-in         |  |  |
|                     | Microsoft Power Pivot for Excel                                                          | C:\Add-in\PowerPivotExcelClientAddIn.dll   | COM Add-in         |  |  |
|                     | Microsoft Power View for Excel                                                           | C:\ Add-in\AdHocReportingExcelClient.dll   | COM Add-in         |  |  |
|                     | Solver Add-in                                                                            | C:\ffice16\Library\SOLVER\SOLVER.XLAM      | Excel Add-in       |  |  |
|                     | Team Foundation Add-in                                                                   | C:\ion Server\15.0\x64\TFSOfficeAdd-in.dll | COM Add-in         |  |  |
|                     | Add-in: EasyReporting                                                                    |                                            |                    |  |  |
|                     | Publisher:                                                                               |                                            |                    |  |  |
|                     | Compatibility: No compatibility info                                                     | rmation available                          |                    |  |  |
|                     | Location: D:\Data\EasyReportingSource\vbnetSource\EasyReporting\EasyReporting\bin\Debug\ |                                            |                    |  |  |
|                     | adxloader64.EasyRepo                                                                     | adxloader64.EasyReporting.dll              |                    |  |  |
|                     | Description:                                                                             | Select "Disabled Ite                       | ems". From         |  |  |
|                     | •                                                                                        | the drondown and                           | then pross         |  |  |
|                     |                                                                                          | the dropdown and                           | then press         |  |  |
|                     | Manager Disabled Items                                                                   | the <u>"Go" but</u>                        | tton.              |  |  |
|                     |                                                                                          | <u>2</u> 0                                 |                    |  |  |

| Excel Options                |                            |                                                                                                    |                                                                           |                           | ?                                      | $\times$ |
|------------------------------|----------------------------|----------------------------------------------------------------------------------------------------|---------------------------------------------------------------------------|---------------------------|----------------------------------------|----------|
| General                      |                            | View and manage Microso                                                                                         | oft Office Add-ins.                                                       |                           |                                        |          |
| Formulas                     | 0-                         | ····· -··· -··· - ··· - ··· - ··· - ··· - ··· - ··· - ··· - ··· - ··· - ··· - ··· - ··· - ··· - ··· - ··· - ··· |                                                                           |                           |                                        |          |
| Proofing                     | Add-in:                    | s                                                                                                    |                                                                           |                           |                                        |          |
| Save                         | Nam                        | e ^                                                                                                    | Location                                                                  |                           | Туре                                   |          |
| Language                     | Adxlo                      | ader.Easyreporting                                                                                              | D:\in\Release\ad                                                          | xloader.EasyReporting.dll | Excel Add-in                           |          |
| Ease of Access               | Analy                      | /sis ToolPak                                                                                                    | C:\ffice16\Librar                                                         | Analysis\ANALYS32.XLL     | Excel Add-in                           |          |
|                              | Analy                      | Ris ToolRak - VRA                                                                                               | <u>(·) e16\Libran\</u> A                                                  | sis\ATPVBAEN.XLAM         | Excel Add-in                           |          |
| Advanced<br>Customize Ribbon | Date<br>EasyF<br>Euro      | Disabled Items<br>The items listed below are dis<br>Excel from functioning correc                               | sabled because they prevented<br>tly, or your system administrato         | yEasyReporting.xlam       | Action<br>Excel Add-in<br>Excel Add-in |          |
| Quick Access Toolbar         | Inqui                      | has disabled them through G                                                                                     | Froup Policy.                                                             | 16\DCF\NativeShim.dll     | COM Add-in                             |          |
| Add-ins                      | Micro                      | Please note that you may hav<br>changes to take place.<br>Select the ones you wish to r                         | e to restart Excel for these<br>e-enable.                                 | votExcelClientAddIn.dll   | COM Add-in                             | c        |
| Trust Center                 | Powe                       | Addin: calculationmodechan                                                                                      | nged-vb (adxloader.dll)                                                   | eportingExcelClient.dll   | COM Add-in                             | Щ        |
|                              | SOIVE                      |                                                                                                    |                                                                           | Select t                  | he Add-In whic                         | h        |
|                              | Docu v has been disabled a |                                                                                                    |                                                                           | en disabled and           |                                        |          |
|                              | Nol                        |                                                                                                    |                                                                           | thop pr                   | acc the "Enable                        | ,,       |
|                              | Dical                      | Enable                                                                                                    | Close                                                                     | then pre                  | ess the chable                         |          |
|                              | Nol                        |                                                                                                    | <u>_</u>                                                                  |                           |                                        | -        |
|                              | Ade                        | d-in: EasyReporting<br>blisher:                                                                                 | information quailable                                                     |                           |                                        |          |
|                              | Loc                        | cation: D:\Data\EasyRep<br>adxloader64.Easy                                                                     | vinformation available<br>portingSource\vbnetSource\Eas<br>vReporting.dll | yReporting\EasyReporting  | \bin\Debug\                            |          |
|                              | Des                        | scription:                                                                                                    |                                                                           |                           |                                        |          |
|                              | M <u>a</u> na              | ge: Disabled Items                                                                                              | <u> </u>                                                                  |                           |                                        |          |
|                              |                            |                                                                                                    |                                                                           |                           | OK Can                                 | icel     |

- 1. In the application, click the **File** tab.
- 2. Click the *Application Name* **Options** button.
- 3. In the categories pane, click **Add-ins**.
- 4. In the details pane, verify that the VSTO Add-in appears in the **Disabled Application Add-ins** list. The **Name** column specifies the name of the assembly, and the **Location** column specifies the full path of the application manifest.
- 5. In the **Manage** box, click **Disabled Items**, and then click **Go**.
- 6. Select the VSTO Add-in and click **Enable**.
- 7. Click **Close**.